## Comment créer une adresse de messagerie sécurisée (MSS)?

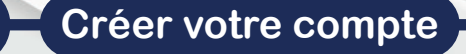

- Ouvrir votre navigateur internet - Saisir l'adresse internet :

## mailiz.mssante.fr

Ne fonctionne pas avec le navigateur Mozilla Firefox

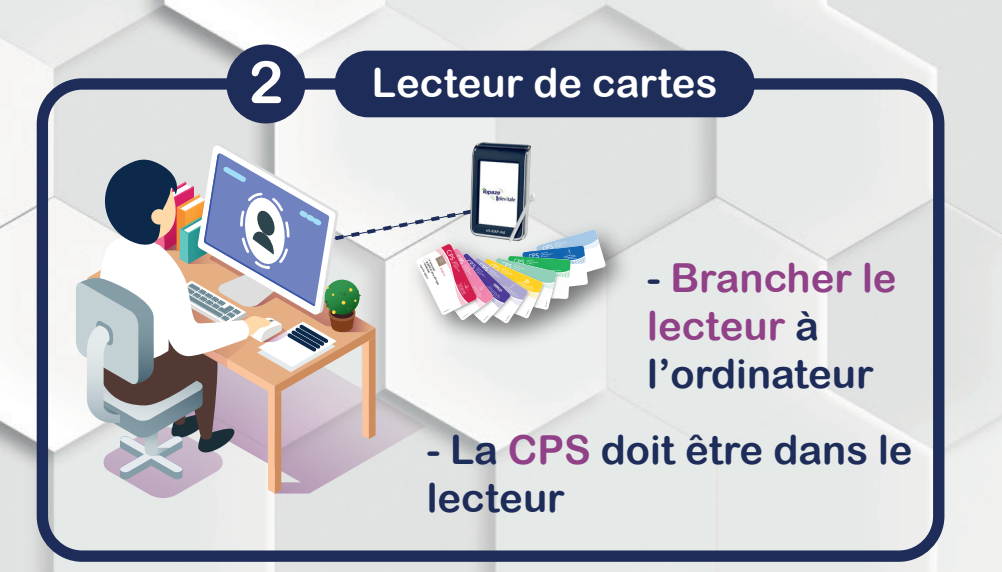

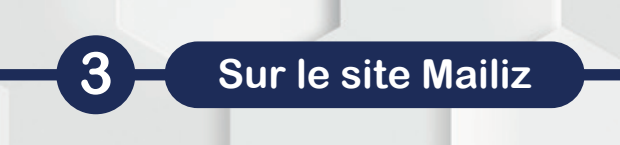

- Cliquer sur J'ACTIVE MON COMPTE
- Saisir votre code porteur
- Choisir l'adresse de messagerie Mailiz

Configuration

- Choisir votre mot de passe (attention à ne pas l'oublier !)
- Saisir l'adresse de contact pour recevoir un «code unique»
- Pour une connexion sans lecteur, vous devez vous munir de :
  - Votre code unique
  - Votre adresse Mailiz
  - Votre mot de passe
- Cliquer sur J'ACTIVE MON COMPTE
- Pour accéder à votre messagerie, cliquez
- SUR ACCÉDER AU WEBMAIL

Pour toute question, contactez Mailiz au 0806 801 801